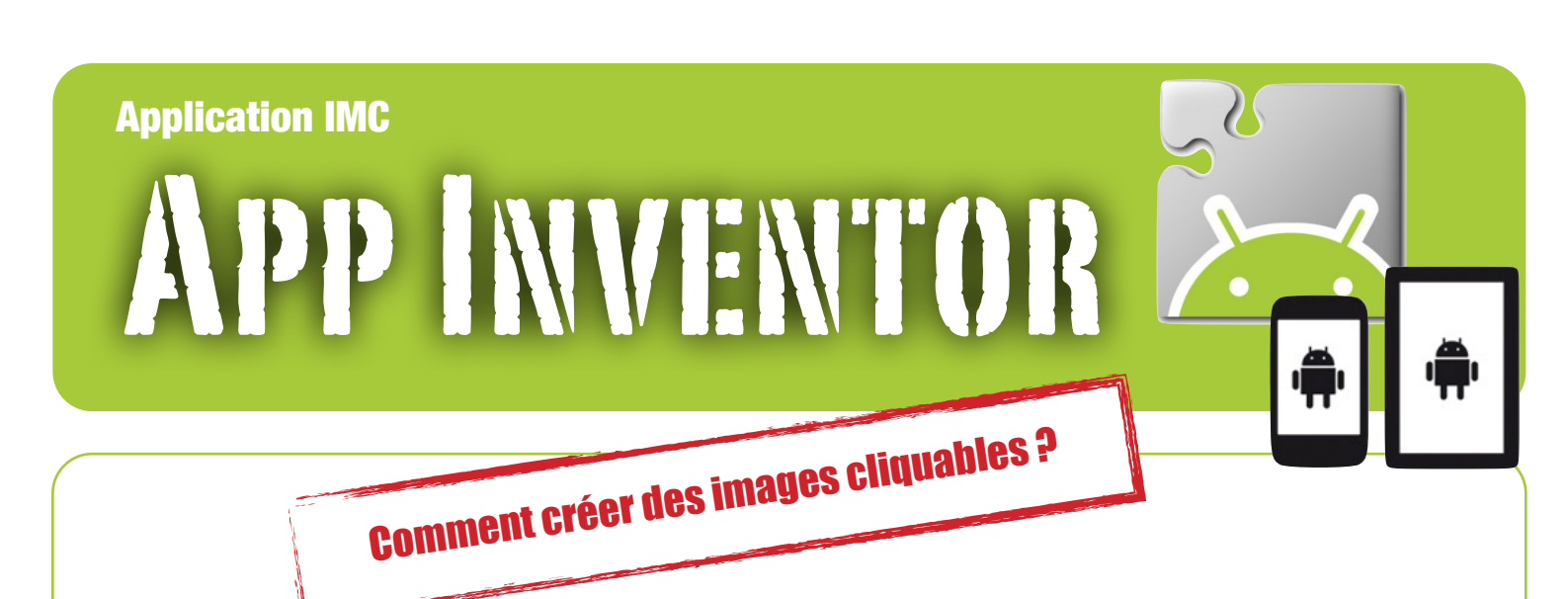

Pour améliorer le design de ses applications, il est préférable d'utiliser des icônes plutôt que les boutons standards.

Ce didacticiel montre pas-à-pas comment convertir un simple bouton en une image cliquable. L'application qui sert d'appui est celle qui permettrait de piloter un robot à distance. La fonction avancer devrait être commandée par un bouton représenté par une flèche dirigée vers l'avant.

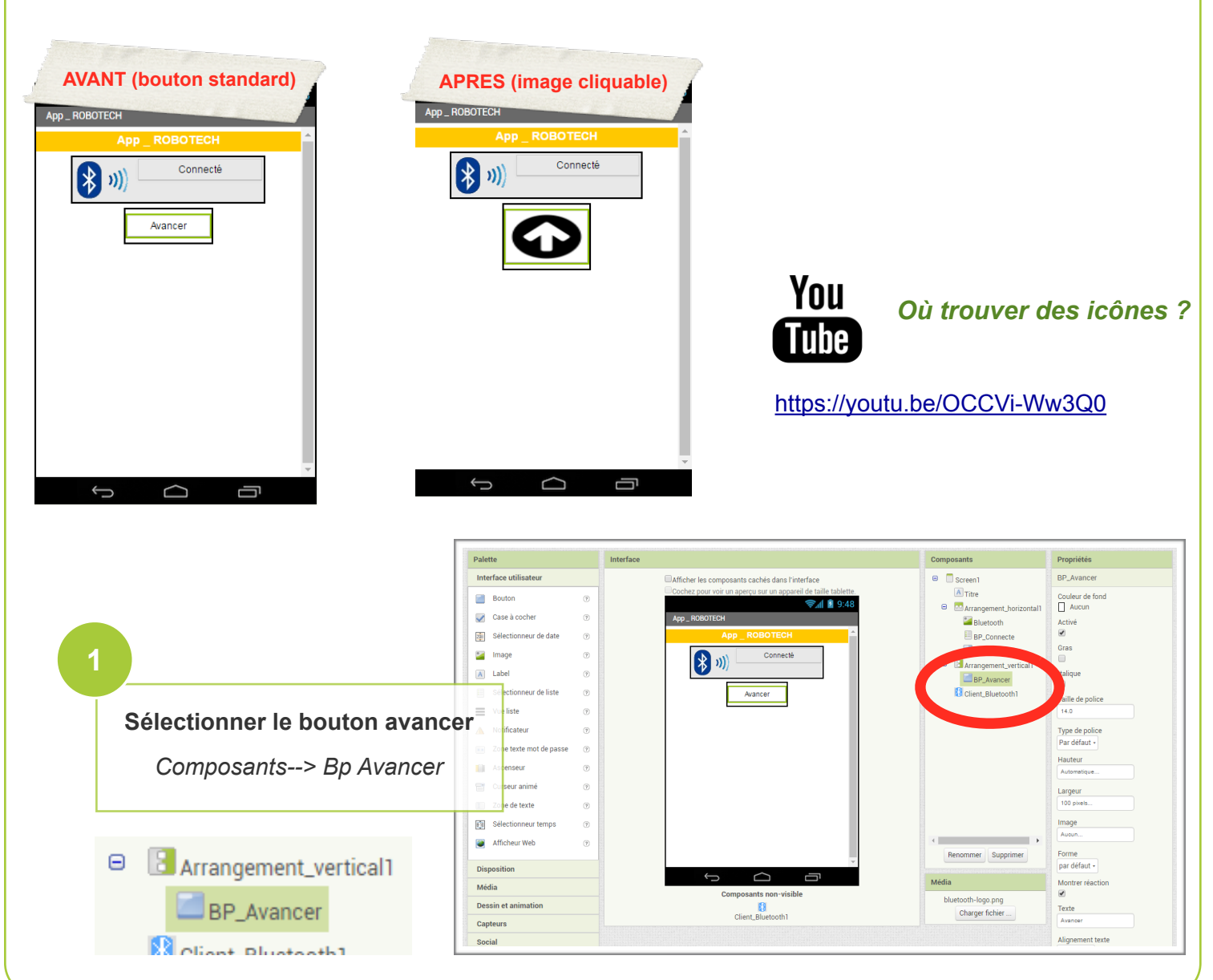

App Inventor - Images cliquables

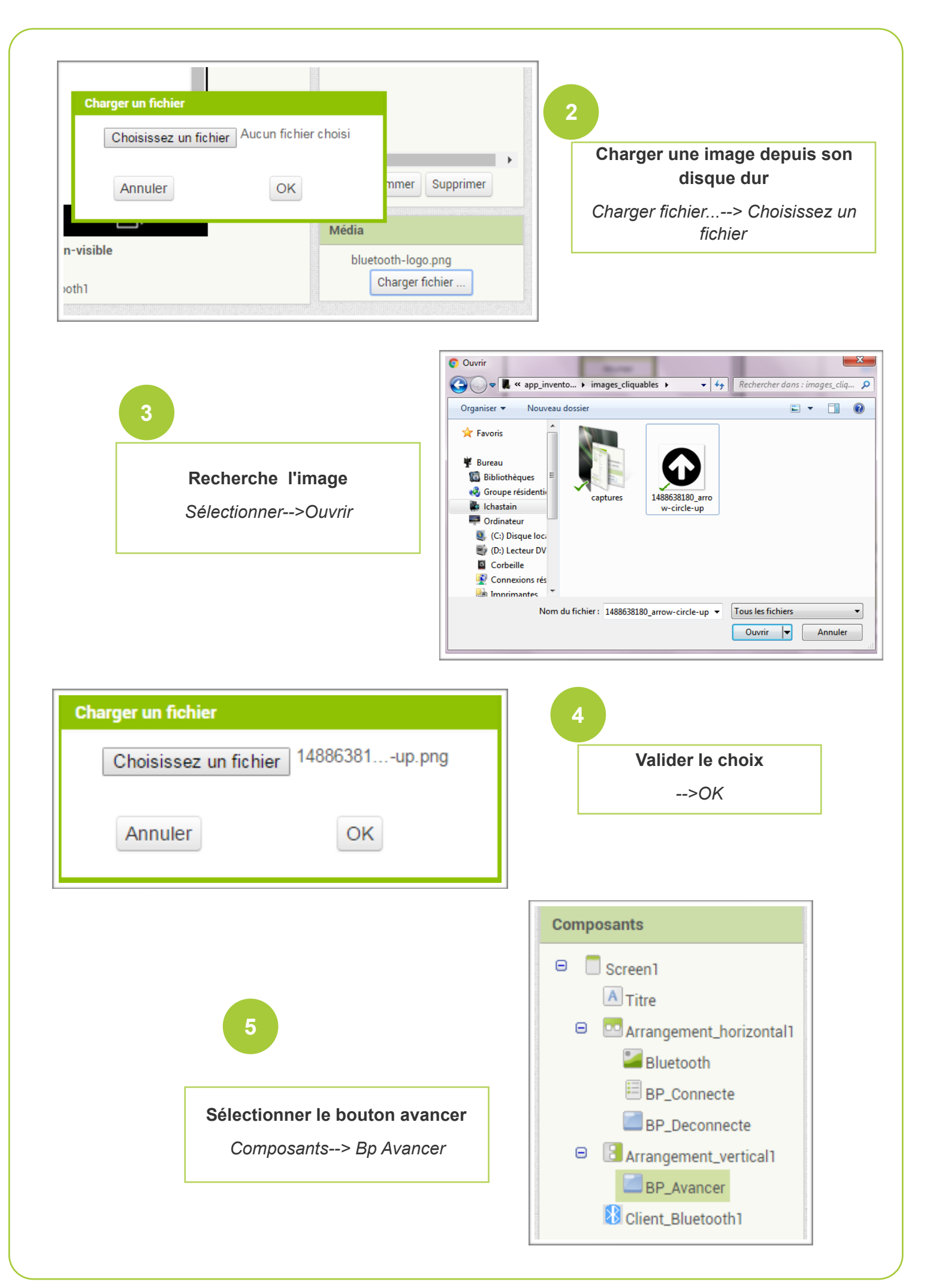

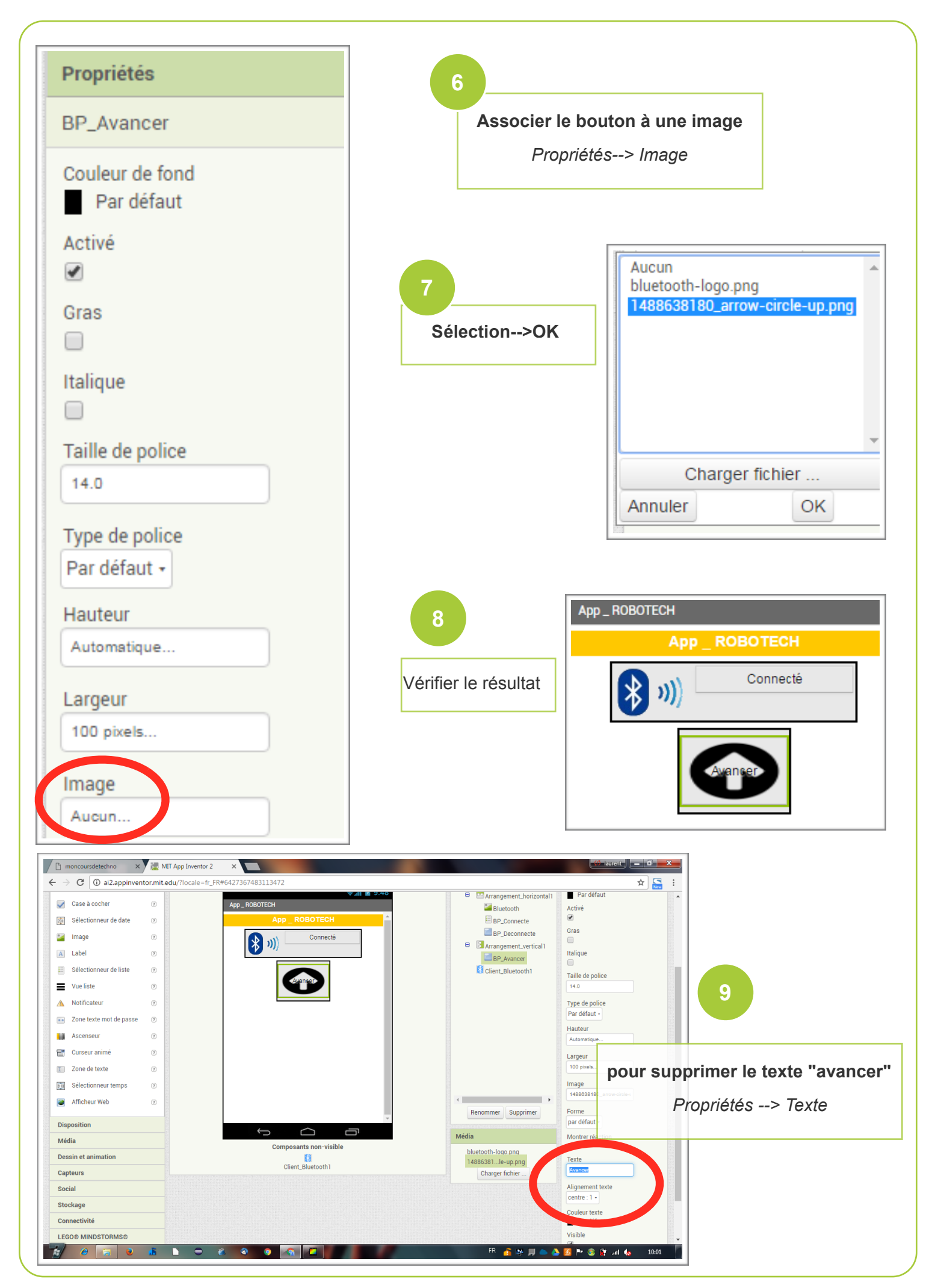

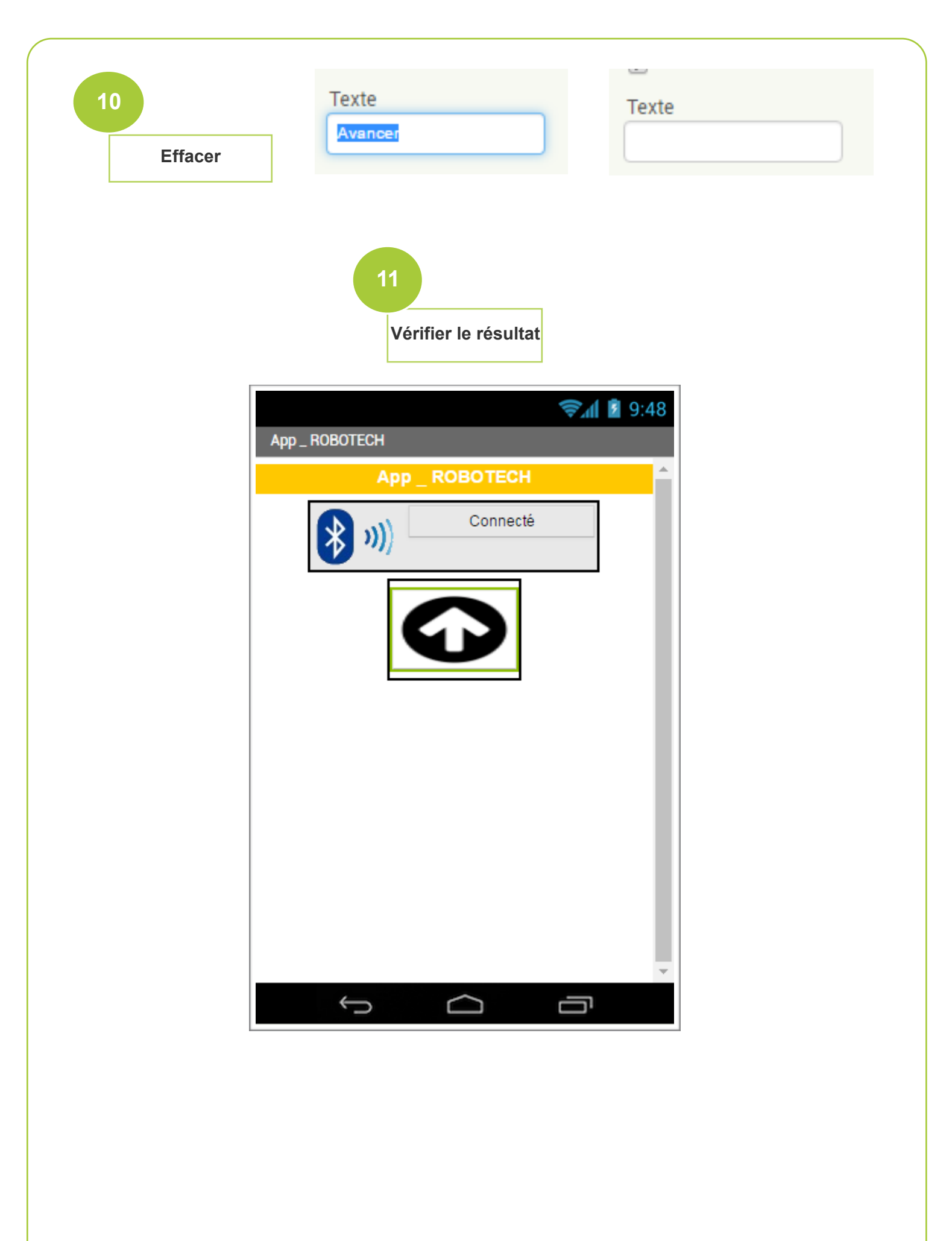